## Adding Breaks on the iPad EHR App

07/24/2024 11:59 am EDT

You can easily add breaks to your schedule with the iPad app. The process is similar to scheduling an appointment. Adding breaks on DrChrono's iPad app gives you more flexibility to manage your schedule in the EHR App.

## 1. Select the (

+

) in the top right of the screen.

| 1:47 PM TH | hu Nov 12                  |               |                                    |                          |                 |                                    |            | <b>≈ 1</b> 58% 🛃 |
|------------|----------------------------|---------------|------------------------------------|--------------------------|-----------------|------------------------------------|------------|------------------|
| Filters    | 11/10/20~                  | Ś             |                                    |                          |                 |                                    |            | <b>→</b> +       |
| Q Sear     | ch Appointment             |               | Mic                                | <b>helle Harris</b> (Fei | male   21   10/ | 14/1999) 🗸                         |            | (j)              |
| 11/10/20   | 020 Tue                    |               | Thi                                | s is a sample patient.   | Γο turn off sam | ple patients, go to the Acc        | ount tab.  |                  |
|            | Amy Smith                  | ٠             | Арр                                | ointment Options         | Super Bill      | Vitals                             |            | Start Visit      |
|            | 11/10 09:00AM              | Exam 2        | Appointment Not                    | es                       |                 |                                    |            |                  |
|            | Michelle Harris            | Exam 1        | Tap here to add a                  | note                     |                 |                                    |            |                  |
|            | Surgery, make sure patient | as not eaten. | Appointment Det                    | ails                     |                 |                                    |            |                  |
|            | C                          |               | 11/10 09:45AM                      |                          |                 |                                    |            |                  |
|            |                            |               | Surgery, make sure                 | patient as not eater     | ٦.              |                                    |            |                  |
|            |                            |               | Appointment profi<br>None Selected | e 🌑                      |                 | Appointment Statu<br>None Selected | is History |                  |
|            |                            |               | Office                             |                          |                 | Exam Room                          |            |                  |
|            |                            |               | Primary Office                     |                          |                 | Exam 1                             |            |                  |
|            |                            |               | Provider<br>James Smith            |                          |                 | Billing Type<br>ICD-10             |            |                  |
|            |                            |               | Billing                            |                          |                 |                                    |            |                  |
|            |                            |               | None                               |                          |                 |                                    |            |                  |
|            |                            |               | Billing Details                    |                          |                 |                                    |            |                  |
|            |                            |               | Payment profile                    |                          |                 | Billing Status                     |            |                  |
|            |                            |               | Co-Pay                             |                          |                 | Total Payment Ad                   | d History  |                  |
|            |                            |               | CC T Gy                            |                          |                 | \$0.00                             | G THEOLY   |                  |
|            |                            |               | Patient Flags                      |                          |                 |                                    |            | View All         |
|            |                            |               | No Flags                           |                          |                 |                                    |            |                  |
|            | Dashboard                  |               | dr ehr                             | Message                  | S               | <mark>(28</mark> )<br>∛⊒ Tasks     |            | ccount           |

2. Select Create Break.

| 1:47 PM TI | hu Nov 12                  |                 |                                                                                | <b>२ 1</b> 58% <b>⊡</b>                     |
|------------|----------------------------|-----------------|--------------------------------------------------------------------------------|---------------------------------------------|
| Filters    | 11/10/20~                  | Ś               |                                                                                | Q <u>+</u>                                  |
| Q Sear     | ch Appointment             |                 | Michelle Harris (Female<br>This is a sample patient. To tu                     | e   21   10/14/1999) V Create Appointment   |
|            | Amy Smith                  | Exam 2          | Appointment Options Su                                                         | Create Break                                |
|            |                            |                 | Appointment Notes                                                              | Clinical Photo                              |
|            | Michelle Harris            | Exam 1          | Tap here to add a note                                                         | Create Task                                 |
|            | Surgery, make sure patient | t as not eaten. | Appointment Details<br>11/10 09:45AM<br>Surrery make sure patient as not eaten | New Patient                                 |
|            |                            |                 | Appointment profile  None Selected                                             | Appointment Status History<br>None Selected |
|            |                            |                 | Office<br>Primary Office                                                       | Exam Room<br>Exam 1                         |
|            |                            |                 | Provider<br>James Smith                                                        | Billing Type<br>ICD-10                      |
|            |                            |                 | Billing<br>None                                                                |                                             |
|            |                            |                 | Billing Details                                                                | Billing Status                              |
|            |                            |                 | Cash                                                                           | None Selected                               |
|            |                            |                 | Co-Pay                                                                         | Total Payment Add History<br>\$0.00         |
|            | dr chrono                  |                 | Patient Flags No Flags                                                         | View All                                    |
|            | Dashboard                  |                 | dr EHR Messages                                                                | 28<br>V⊟ Tasks GA Account                   |

3. Enter a Reason(optional), select a Date and time, change the Duration (if needed), and Save.

| Cancel           |      |                         |       |                                             |                              | Save       |
|------------------|------|-------------------------|-------|---------------------------------------------|------------------------------|------------|
|                  |      |                         |       |                                             |                              |            |
| Appointment Type |      |                         |       |                                             |                              | Break      |
|                  |      |                         |       |                                             |                              |            |
| Provider         |      |                         |       |                                             | Jan                          | nes Smith> |
|                  |      |                         |       |                                             |                              |            |
| Reason for Visit |      |                         |       |                                             |                              |            |
| Date & Time      |      |                         |       |                                             | Thu Nov 12, (                | )2:00 PM>  |
| Today 2 We       | eks  | 1                       | Month | 3 Months                                    | 6 Months                     | 1 Year     |
|                  | -1-5 | · · · · · · · · · · · · |       | Existing App                                | pointments on Nov 1          | 2, 2020    |
| Tue Nov 10       | 12   | 58                      |       | Amy Smith                                   |                              |            |
| Wed Nov 11       | 1    | 59                      | AM    | 30 min @ 11/12 01:                          | 10PM - Exam 2                |            |
| Today            | 2    | 00                      | PM    | <b>Jenny (Jen) Har</b><br>30 min @ 11/12 02 | <b>ris</b><br>:00PM - Exam 2 |            |
| Fri Nov 13       | 3    | 01                      |       |                                             |                              |            |
| Sat Nov 14       | 4    | 02                      |       |                                             |                              |            |
| Sun Nov 15       | 5    | 03                      |       |                                             |                              |            |
| 30 mins          |      |                         |       |                                             |                              |            |
| Exam Room        |      |                         |       |                                             | All Exa                      | m Rooms >  |

4. The break will appear on the schedule.

| 1:52 PM T | hu Nov 12                                           |                |                                                                                                    | 🗢 🕇 59% 🗲   |
|-----------|-----------------------------------------------------|----------------|----------------------------------------------------------------------------------------------------|-------------|
| Filters   | Today√                                              | Ś              |                                                                                                    | Q +         |
| Q Sear    | ch Appointment                                      |                | Amy Smith (Female   68   09/02/1952) -<br>This is a sample patient. To turn off sample patients, go to the Account tab.                                  | (j)         |
|           | Amy Smith<br>11/12 01:30PM                          | Exam 2         | Appointment Options Super Bill Vitals Appointment Notes                                                                                                  | Start Visit |
| 555<br>©] | Break<br>11/12 02:00PM                              | All Exam Rooms | Tap here to add a note Appointment Details                                                                                                    |             |
| S         | Jenny (Jen) Harris<br>11/12 02:30PM<br>Baby Checkup | Exam 2         | Appointment profile Appointment Status Histor<br>None Selected None Selected                                                                             | у           |
|           |                                                     |                | Drice     Exam Room       Primary Office     Exam 2       Provider     Billing Type       James Smith     ICD-10       Billing     None                  |             |
|           |                                                     |                | Billing Details       Payment profile     Billing Status       Cash     None Selected       Co-Pay     Total Payment Add History       \$0.00     \$0.00 | ,           |
|           | dr chrono                                           |                | Patient Flags No Flags                                                                                                    | View All    |
|           | Dashboard                                           | 1              | dr EHR Messages                                                                                                    | Account     |

5. Select the break to view the details. Tap on **Break Options** to **Edit**, **Reschedule** or **Delete** the break.

| 1:52 PM Thu Nov 12                                                             |                                                   |                |                                                                        | 🗢 1 59% 🗲     |
|--------------------------------------------------------------------------------|---------------------------------------------------|----------------|------------------------------------------------------------------------|---------------|
| Filters                                                                        | $Today_{\vee}$                                    | Ś              |                                                                        | Q +           |
| Q. Search Appointment       11/12/2020 Thu       Amy Smith       11/12 01:30PM |                                                   | Exam 2         | Break<br>11/12 02:00PM<br>30 Minutes @ All Exam Rooms<br>Break Options |               |
| 555<br>CD                                                                      | Break<br>11/12 02:00PM                            | All Exam Rooms | Reschedule / Edit Break                                                |               |
| I                                                                              | Jenny (Jen) Harr<br>11/12 02:30PM<br>Baby Checkup | is Exam 2      |                                                                        |               |
|                                                                                |                                                   |                |                                                                        |               |
|                                                                                |                                                   |                |                                                                        |               |
|                                                                                |                                                   |                |                                                                        |               |
|                                                                                |                                                   |                |                                                                        |               |
|                                                                                | dr chrono                                         | )              |                                                                        |               |
|                                                                                | Dashboar                                          | rd             | dr EHR Messages                                                        | 28<br>S Tasks |